## ひろしま移住AIナビ ご利用方法

## a. 本サービスの注意事項

ひろしま移住AIナビでは、質問に対して生成AIが広島県の移住に関するWebサイトの 情報を元に回答を作成します。この回答の作成には30秒程度お時間をいただきます。 本サービスには利用制限を設けており、1時間以内に上限を超える質問をされると、 1時間新しく質問することが制限されます。続けてご利用いただく際は、お時間を空けて から再度ご質問をお願いいたします。

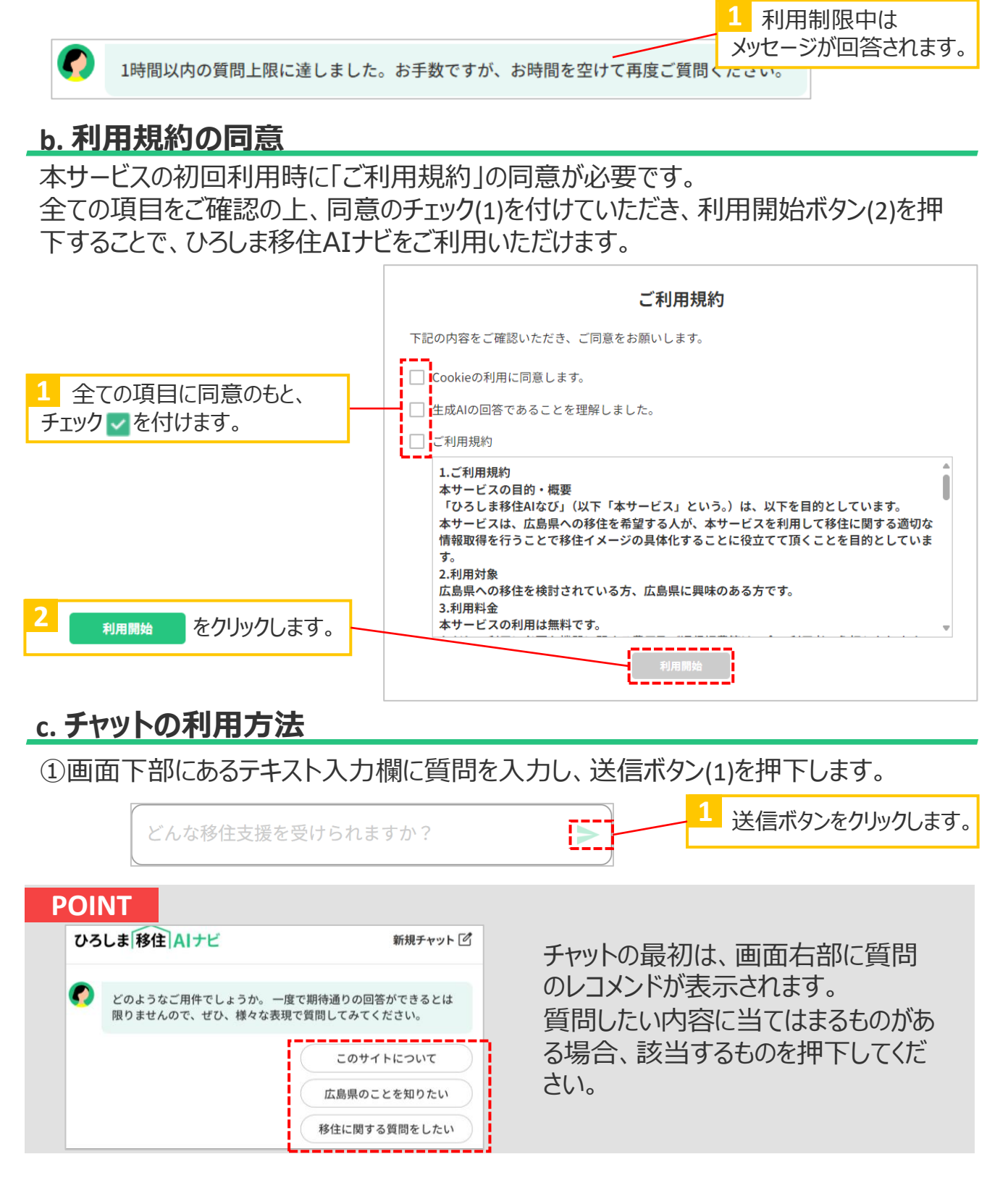

## c. チャットの利用方法

なコンテンツはこちら!

②質問に対して、生成AIから返答(2)があります。(返答までは約30秒程度かかります。)

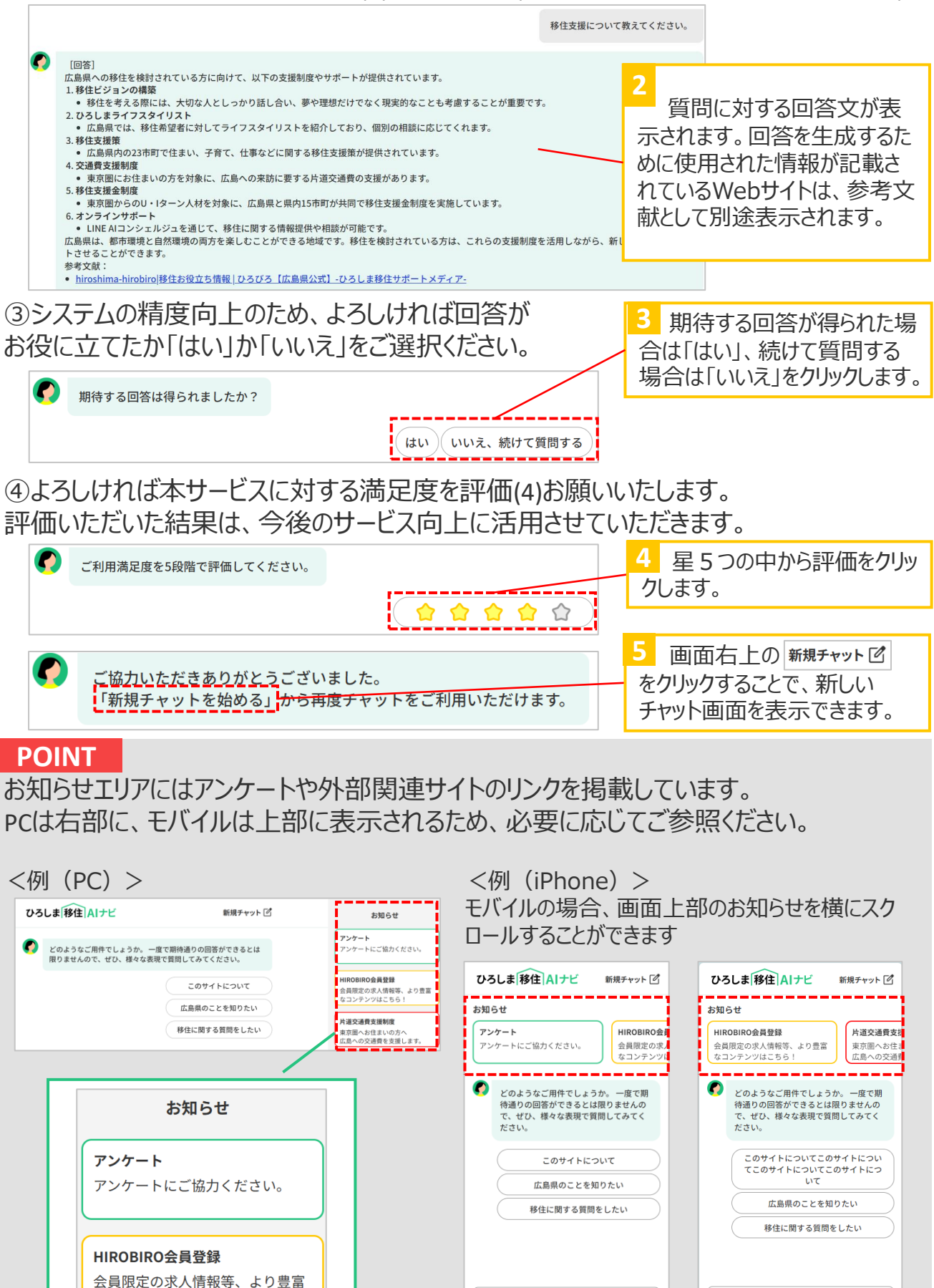

どんな移住支援を受けられますか?

どんな移住支援を受けられますか?